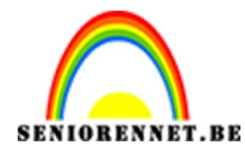

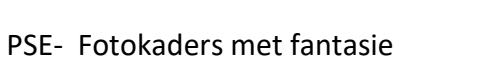

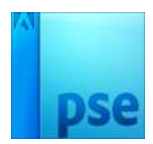

## Fotokaders met fantasie

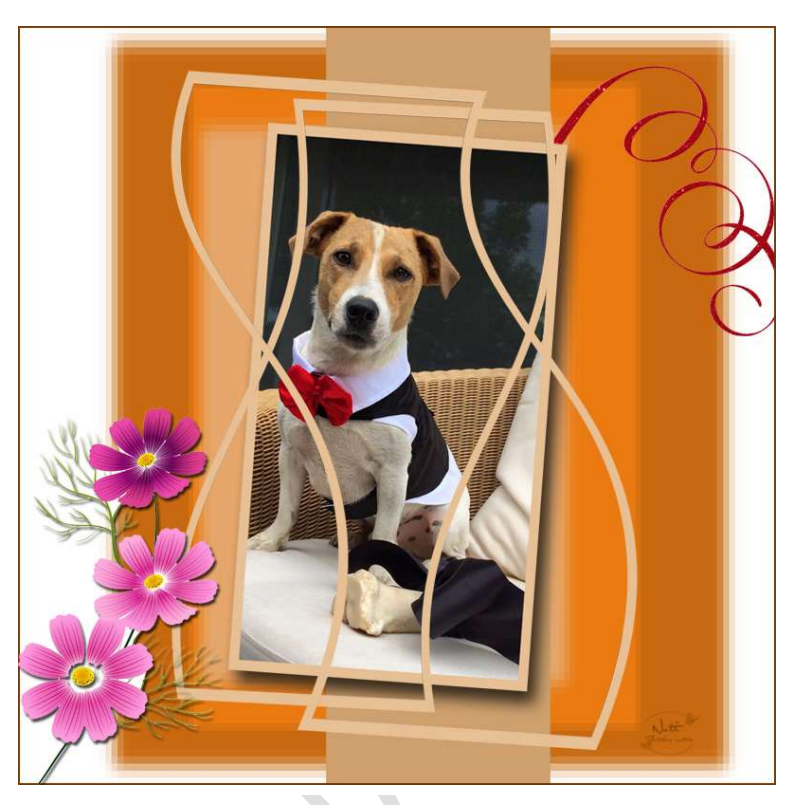

- 1. Open een foto naar keuze.
- 2. Dupliceer deze foto en sluit de originele.

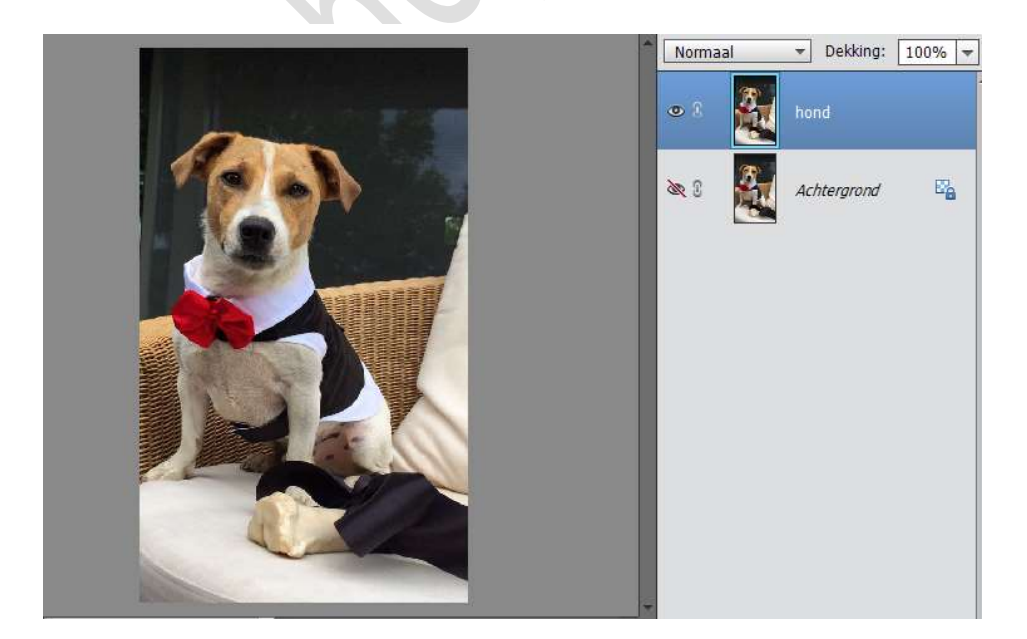

Doe CTRL+A op de laag hond.
 Ga naar Bewerken → Selectie omlijnen → Lijn binnen, 15 px, kleur erg

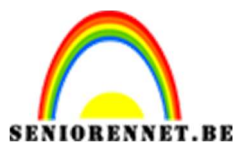

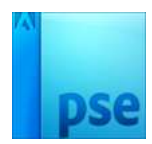

PSE- Fotokaders met fantasie

contrasterend, later moeten wij de kader kunnen selecteren met de toverstaf en zullen we de kleur veranderen.

| A CONTRACTOR OF A CONTRACTOR OF A CONTRACTOR O | Normaal   Dekking: 100% |
|----------------------------------------------------------------------------------------------------|-------------------------|
|                                                                                                    | • 8 🏭 hond              |
|                                                                                                    | 🖎 🕄 🥰 Achtergrond 🖾     |
| Omlijning<br>Breedte: 15 px                                                                                                    | ОК                      |
| Kleur:                                                                                                    | Annuleren<br>Help       |
| Locatie     Decatie     Decatie     D      |                         |
| Overvloeien<br>Modus: Normaal<br>Dekking: 100 %                                                                                                    |                         |
| Doc: 1.08M/2.17M                                                                                                    |                         |

 4. Plaats tussen de laag hond en de achtergrond een nieuwe laag. Ga naar Afbeelding → Vergroten/ Verkleinen → Canvasgrootte → vergroot de hoogte met 150% (relatief uitvinken.

|                            |                                       | Norm     | aal      | ▼ Dekking:       | 100% |
|----------------------------|---------------------------------------|----------|----------|------------------|------|
|                            | and the second second                 | 0        |          | hond             |      |
| 18                         |                                       | ØÎ       |          | achtergrond wit  | 1    |
|                            | Canvasgrootte                         | <u>R</u> | 3.       | Achtergrond<br>X | E    |
|                            | Meer informatie over: canvasgrootte   |          | OK       |                  |      |
|                            | Huidige grootte: 1,08M                |          | Annulere | en               |      |
|                            | Breedte: 16,72 cm<br>Hoogte: 28,22 cm |          |          |                  |      |
|                            | Nieuwe grootte: 1,63M                 |          |          |                  |      |
|                            | Breedte: 100 Procent                  | •        |          |                  |      |
|                            | Hoogte: 150 Procent                   | •        |          |                  |      |
|                            | 🗌 <u>R</u> elatief                    |          |          |                  |      |
| % Doc: 1,08M/2,17M         | Plaatsing: 📉 🛉 🗡                      |          |          |                  |      |
| je                         | ← • →<br>∠   \                        |          |          |                  |      |
|                            |                                       |          |          |                  |      |
| In venster Voll. scherm Af | Kleur canvasuitbreiding: Wit +        |          |          |                  |      |
| le vensters schuiven       |                                       |          |          |                  |      |

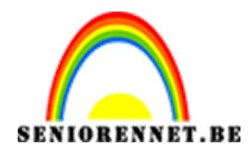

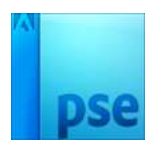

5. Ga terug naar Afbeelding → Vergroten/ Verkleinen → Canvasgrootte
→ en zorg nu dat de breedte hetzelfde is als de hoogte, zodat je een vierkant bekomt.

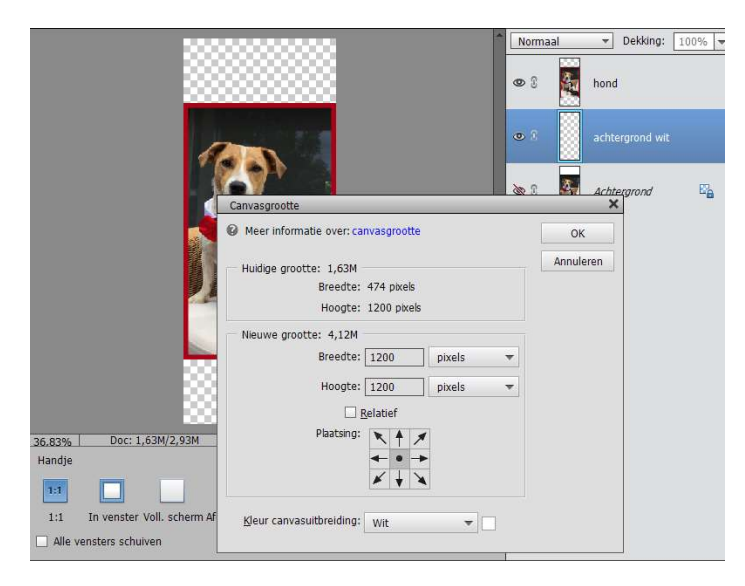

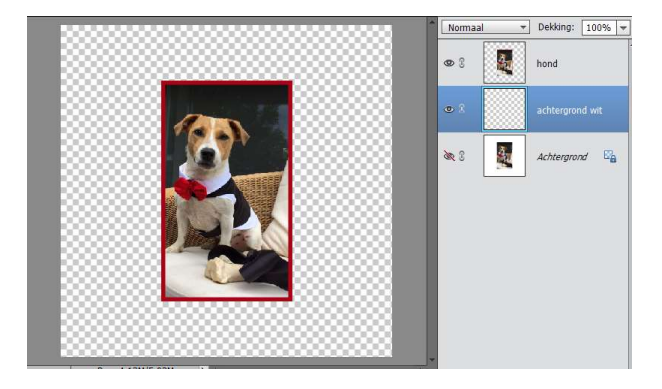

Vul deze laag met een witte kleur en noem deze laag achtergrond wit.

 Selecteer de rode rand met toverstaf, geef deze een witte, grijzige of melkachtige kleur. Niet deselecteren.

Maak van deze rand 2 kopies en noem deze kader 1 en kader 2

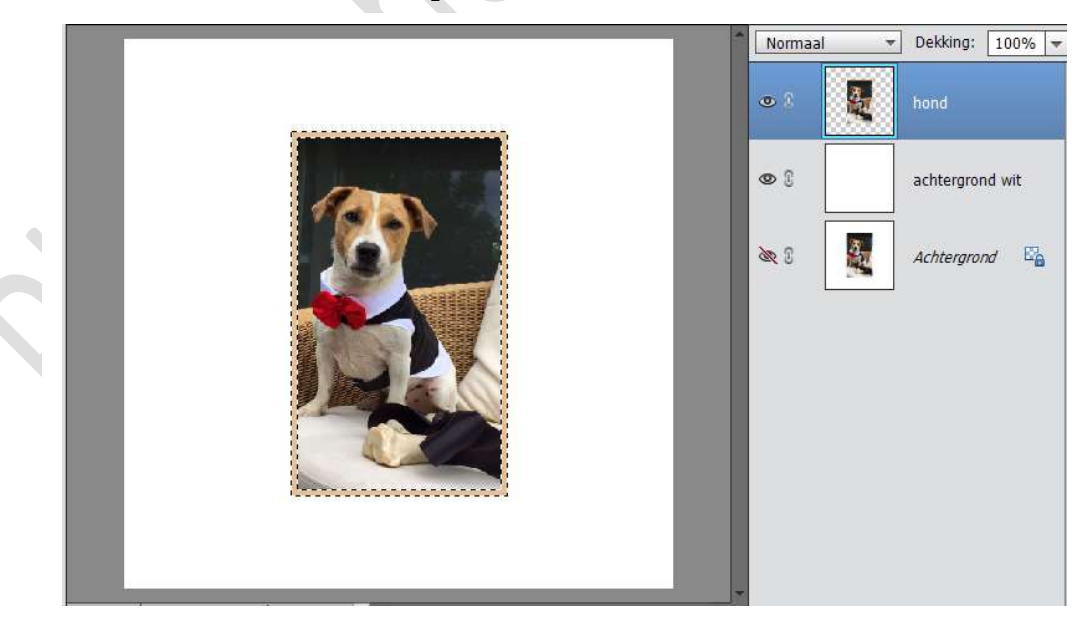

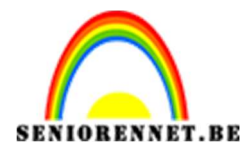

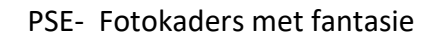

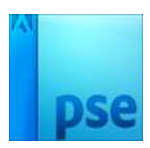

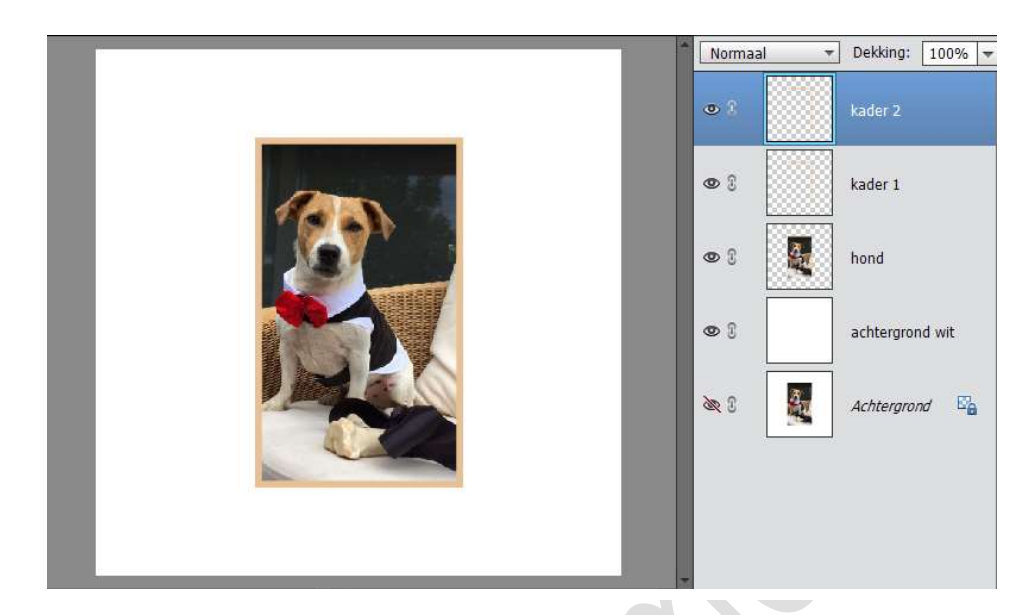

7. We gaan op de beide kader een filter toepassen.
Ga naar Filter → Vervormen → Schuin toepassen en beetje buigen.
Nadien met CTRL+T een beetje vervormen naar eigen keuze en verplaatsen.

| Normaal      | Dekking: 100%   |
|--------------|-----------------|
|              |                 |
| •            | kader 2         |
| •            | kader 1         |
| • 8          | hond            |
| © 1          | achtergrond wit |
| × 3          | Achtergrond     |
|              |                 |
|              |                 |
| Normaal 👻 De | kking: 100% 🔫   |
| 👁 🕄 🧱 ka     | der 2           |
| • R ka       | der 1           |
| 👁 S 🦉 ho     | nd              |
| 👁 🕄 📃 act    | htergrond wit   |
| کھ 3 🛔 🗛     | htergrond       |
|              |                 |
|              |                 |

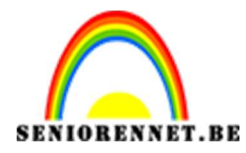

PSE- Fotokaders met fantasie

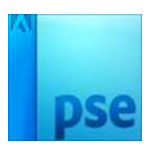

8. Geef de originele foto slagschaduw en beetje verdraaien met transformatie.

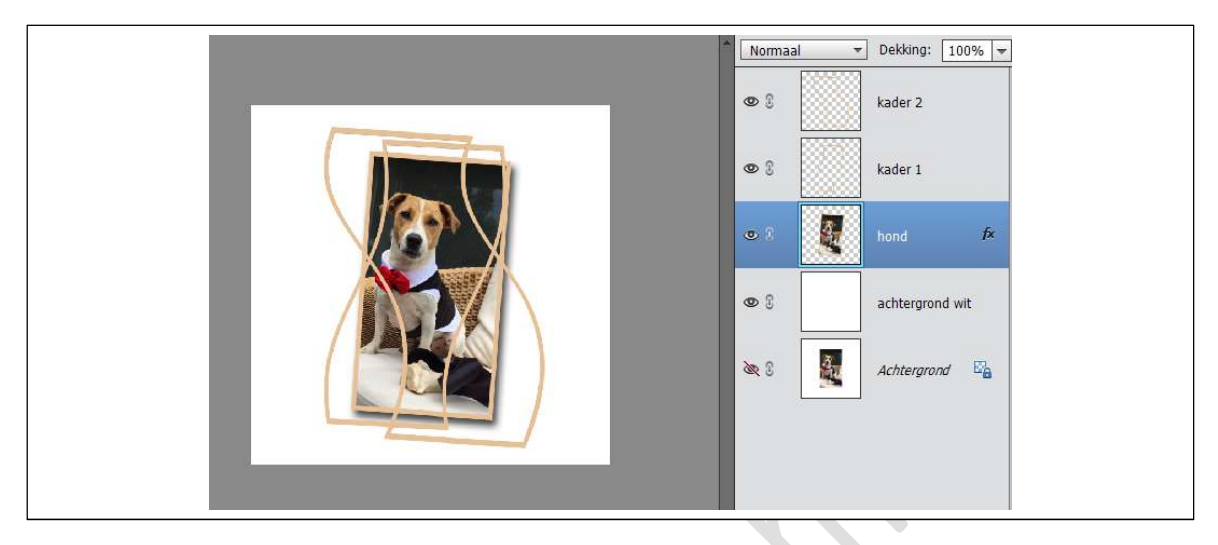

9. Zet even de oogjes uit van de foto en de kaders.

Maak een nieuwe laag boven de achtergrond wit. Maak een kleine rechthoek met rechthoekige selectiekader en geef een mooie kleur uit je foto.

Ga naar Filter  $\rightarrow$  pixels  $\rightarrow$  fragmentatie en herhaal dit vijfmaal. Waarom een kleine rechthoek? Omdat de fragmentatie meer effect geeft nadat we deze hebben vergroot met CTRL+T

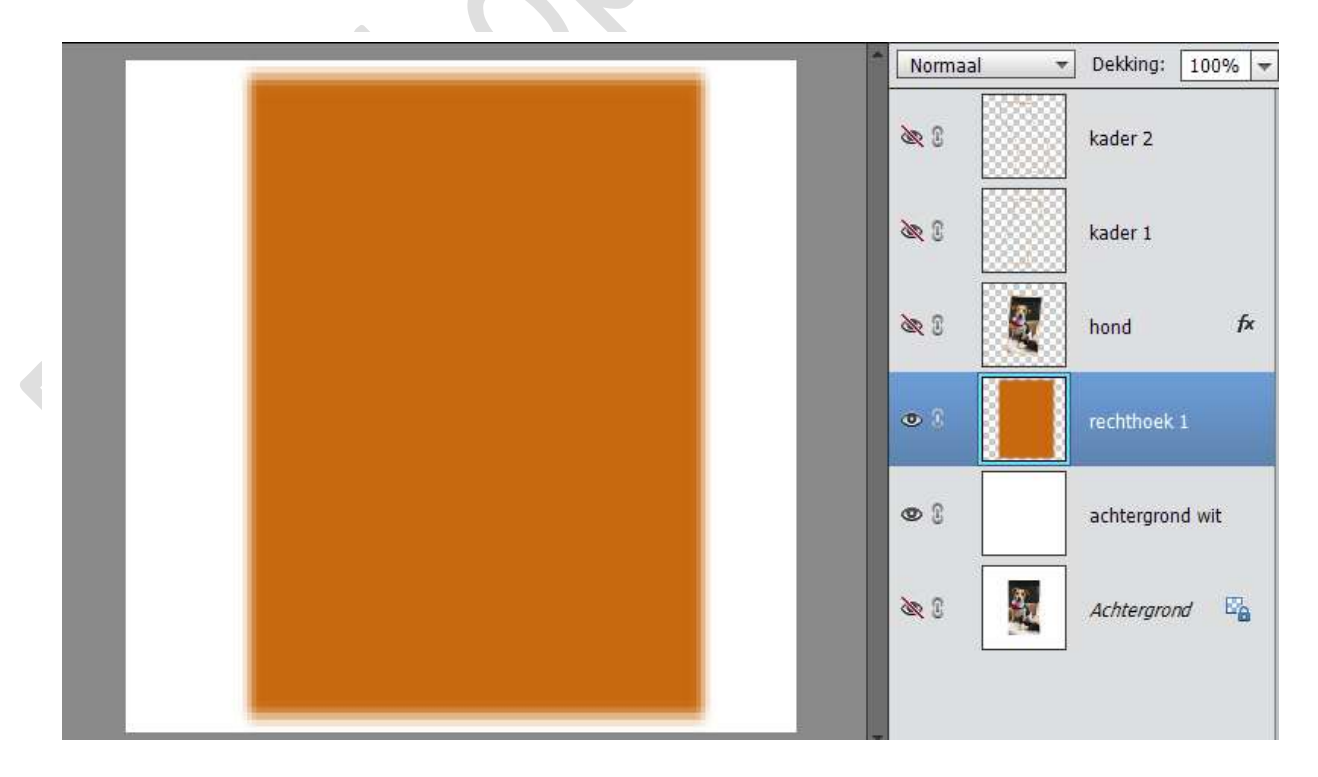

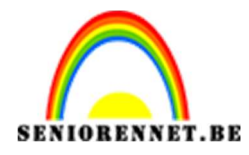

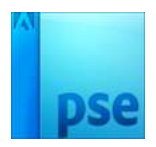

10. Maak daarboven nog 3 rechthoeken met drie verschillende tinten van dezelfde kleur en pas dezelfde techniek toe als bij punt 9.

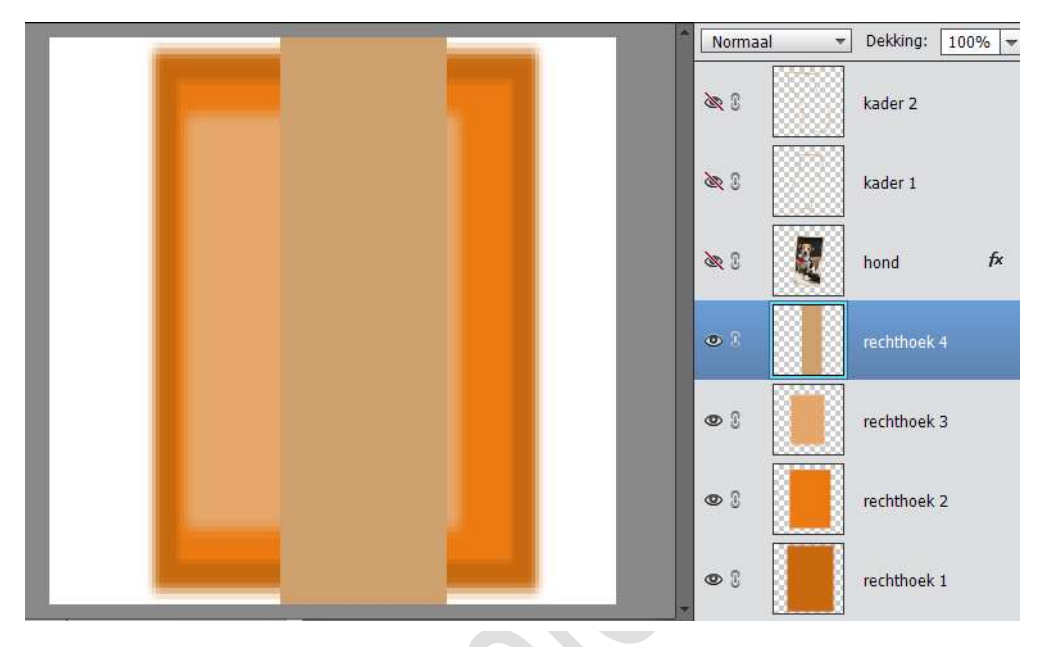

- 11. Selecteer alle rechthoeken en lijn deze mooi uit. Zet de oogjes weer aan van de foto en de kaders.
- 12. Alles selecteren met CTRL+A.
  - Nieuwe laag bovenaan

Bewerken  $\rightarrow$  selectie omlijnen  $\rightarrow$  binnen 3 px binnen met een lichte kleur.

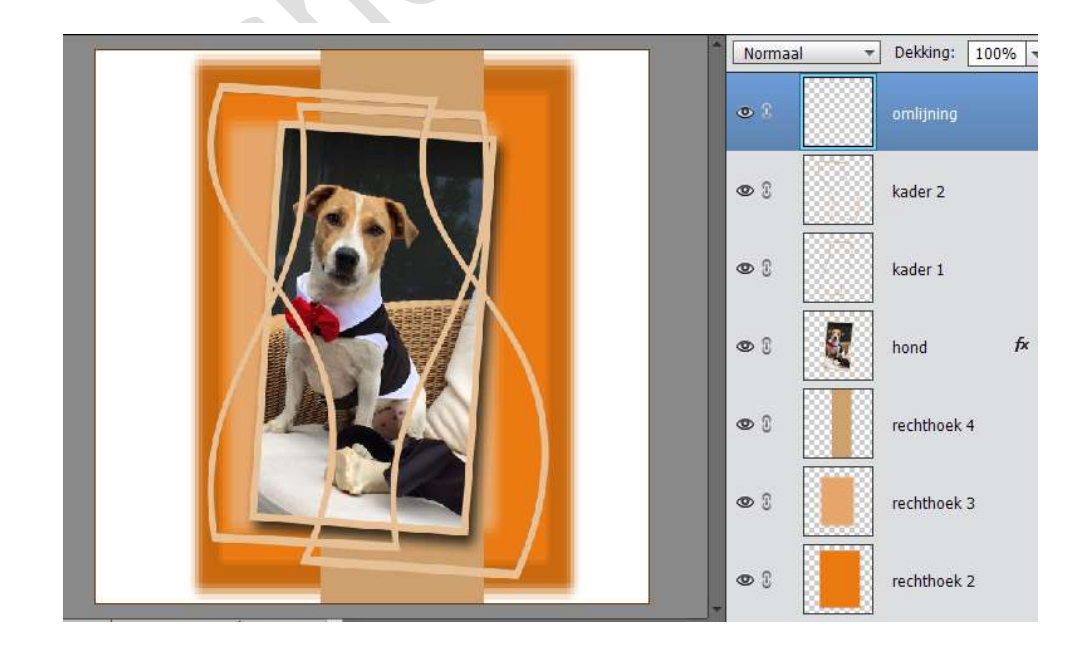

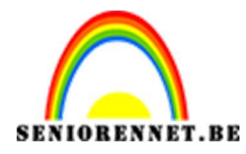

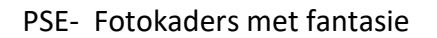

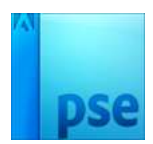

13. Werk af naar eigen keuzeVergeet je naam nietSla op als psd en JPEG max. 150 kb

Veel plezier ermee NOTI